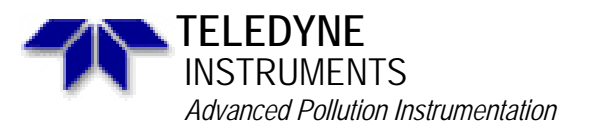

Service Note

A Teledyne Technologies Company 9480 Carroll Park Drive, San Diego, CA 92121-5201 Phone (858) 657-9800 Fax: (858) 657-9818 Toll Free 1800 324-5190 E-mail: api-customerservice@teledyne.com http://www.teledyne-api.com

> 97-011 Rev B 2 May, 2007

## IZS REFERENCE FEEDBACK RETROFIT FOR NON-CE MARK ANALYZERS

SCOPE: This procedure provides instructions on retrofitting IZS feedback into M400 analyzers with IZS.

TOOLS: Philips head screwdriver.

PARTS: API P/N 006390000 Assy, Reference Adjusting Option

## **PROCEDURE:**

- 1. Remove power from analyzer and remove top cover.
- 2. Locate the IZS tower. It is found near the rear panel of the analyzer. (See drawing #00400 for reference).
- 3. Remove the round plate from the front face of the tower.
- 4. Install the aperture that came with the kit into the hole (see the drawing #00639, page 2 of 2, step 4 for reference). Make sure the aperture is inserted fully into the hole.
- 5. Install the standoffs that came with the kit onto the tower (see drawing #00639, page 2 of 2, DETAH, E). NOTE: The standoffs come in different sizes. Use the attached copy of the Bill of Material for reference.
- 6. Install the reference feedback detector onto the tower (see drawing #00639, page 1 of 2, DETAEL B for reference).
- 7. Connect the cable to the motherboard J5.
- 8. Install the cover over the detector (see drawing #00639, page I of 2, DETAH, A for reference).
- 9. Apply power to the analyzer.
- 10. Press SETUP-IZSC and enter 650 for the password. Press ENTR.
- 11. Press MODE-IZSR-ENTR. Press EXIT 3 times.
- 12. Press SETUP-MISC-03-GEN-FDBK-OF'F. This will turn the feedback on.
- 13. Press EXIT-ADJ and allow the unit stabilize for 30 minutes.
- 14. Adjust the lamp by physically turning it and the potentiometer on the detector card until the IZSREF on the front panel reads  $2500 \pm 100$  mV.
- 15. Put the cover back on the analyzer.
- 16. Press EXIT-CAL. This will cause the analyzer the analyzer to perform the IZS calibration, which will take about an hour.

If you have any difficulties or questions regarding this procedure, please contact API Customer Service.

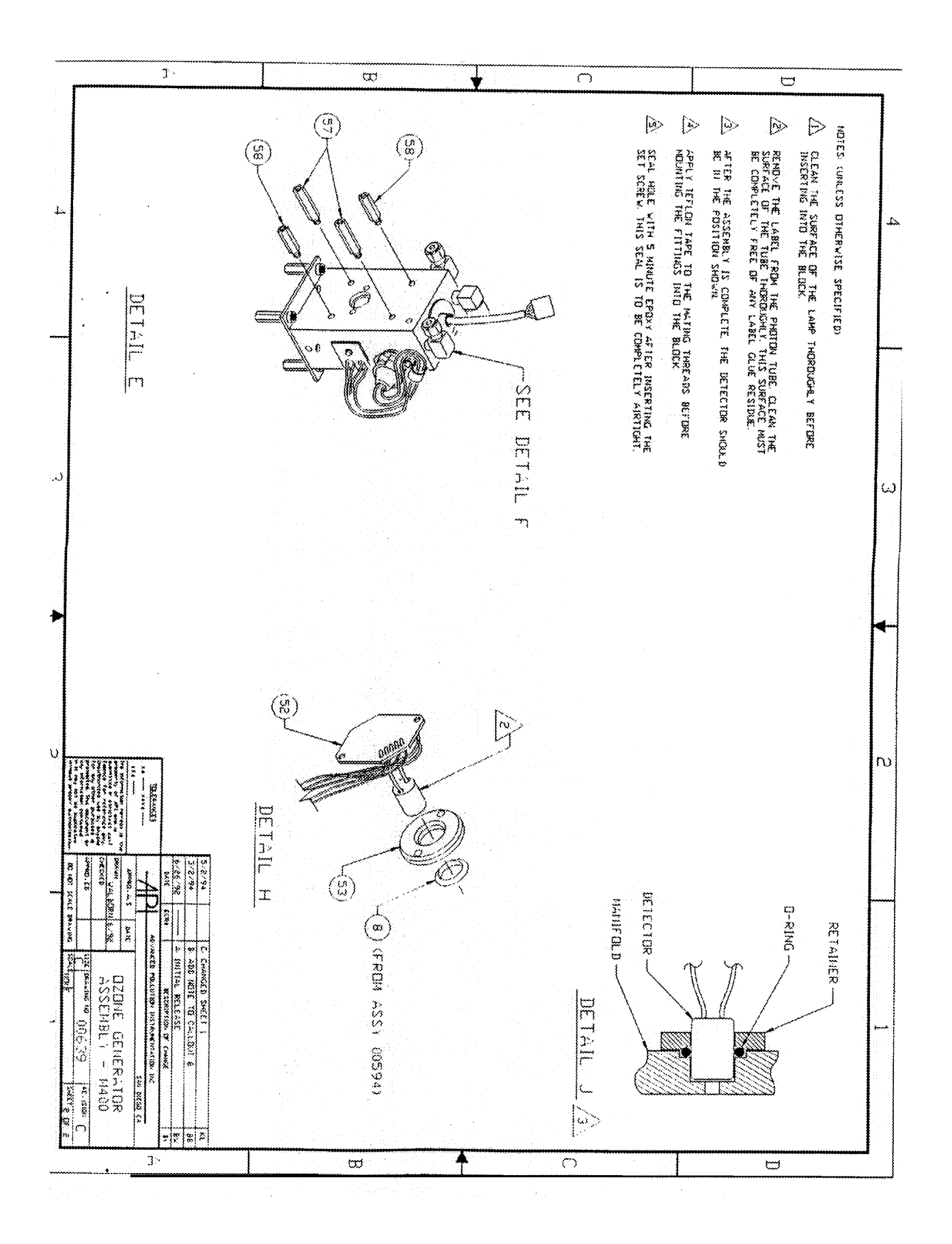

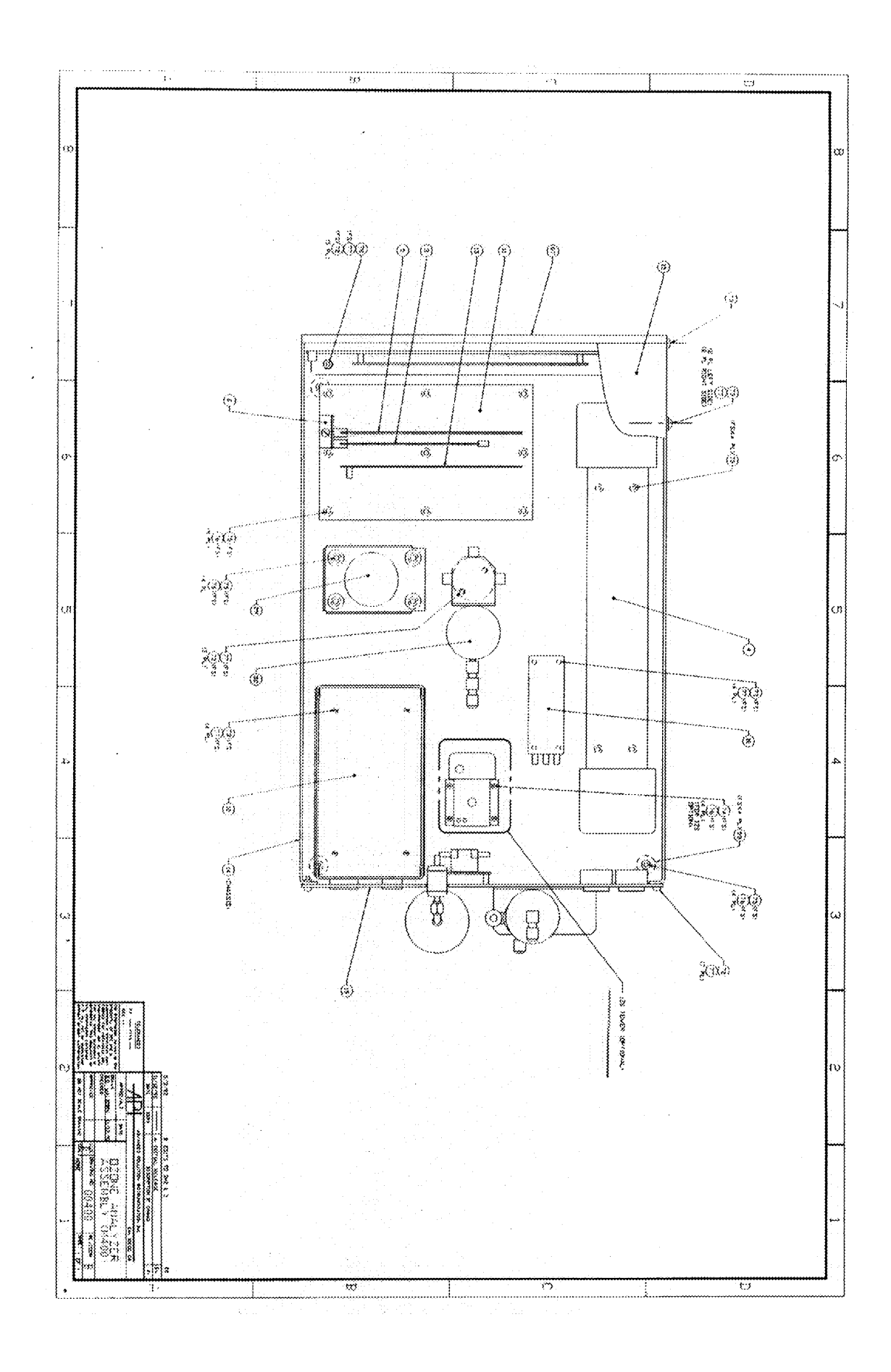

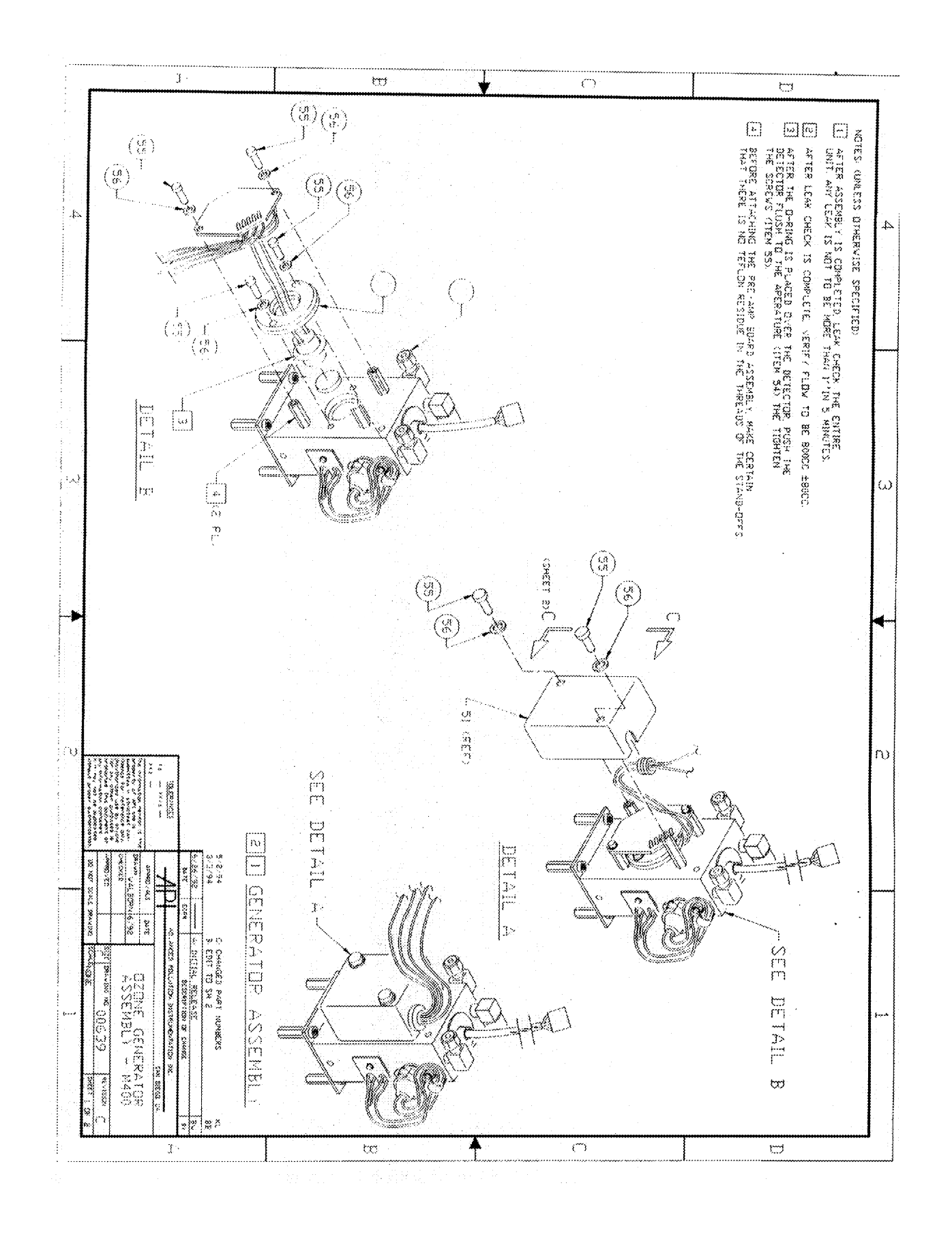

| 02/27/96 17:40              | ADVANCED POLLUT                             | TION INSTRUMENTS                               | PAGE 569                                                              |
|-----------------------------|---------------------------------------------|------------------------------------------------|-----------------------------------------------------------------------|
| PDXS81                      | SINGLE LEVEL B                              | ALL OF MATERIALS                               | BY COMPONENT 10                                                       |
| ASSEMBLY ID<br>COMPONENT ID | DESCRIPTION<br>ITEM START END DWG SIZE ECN  | LIN CLASS TYPE STATUS<br>EFF DATE PENDING CATE | ABC COMM PLNR BUYER NRP MPS YIELD<br>REQUIRED BILL OPER KIT LTO SCRAP |
| ASM: 006390000              | ASSY REFERENCE ADJUSTING OPTION,            | FD EA NA                                       | A LC XX Y O 0.0                                                       |
| 005250000                   | 0053 M400 DETECTOR RETAINER<br>B            | EA B A                                         | 1.000000 EP 0 0 0.0<br>REMARK:                                        |
| 005350100                   | 0052 PCA, PREAMP DET 17" CABLE, M700<br>G A | EA NA                                          | 1.000000 EP 0 0 0.0<br>REMARK:                                        |
| 005600000                   | 0054 M400 GENERATOR APERATURE<br>B          | EA B A                                         | 1,000000 EP 0 0 0.0<br>REMARK:                                        |
| 005920001                   | 0051 DETECTOR COVER, MACHINED<br>C          | EA M A                                         | 1.000000 EP 0 0 0.0<br>REMARK:                                        |
| HV0000076                   | 0058 STANDOFF, 1", 6-32, 55                 | EA B A                                         | 2.000000 EP 0 0 0.0<br>REMARK:                                        |
| HW0000077                   | 0057 STANDOFF, 1.25", SS                    | EA BA                                          | 2.000000 EP 0 0 0.0<br>REMARK:                                        |
| \$N0000005                  | 0055 SCW,PH,PL,SS #6-32X3/8                 | EA B A                                         | 6.000000 EP 0 0 0.0<br>REMARK:                                        |
| SN0000021                   | 0056 WASHER, STAR, SS #6                    | EA B A                                         | 6.000000 EP 0 0 0.0<br>REMARK:                                        |
| 8 COMPONENTS PRINTED        |                                             |                                                |                                                                       |